## Tutoriel pour utiliser LA QUIZINIERE

Un tutoriel très bien fait sur Youtube : <u>https://www.youtube.com/watch?v=Byv6Z7Z6t6A</u>

Version écrite du tutoriel :

## Faire l'exercice noté :

- 1. Entrer le mot « quiziniere » dans votre moteur de recherche (Google...)
- 2. Cliquer sur le site « quiziniere.com »
- 3. Vous arrivez sur la page d'accueil du site. Dans l'onglet « espace apprenant » (en jaune) entrer le code que votre professeur vous a donné.
- 4. La page de l'exercice s'affiche. ENTRER VOTRE NOM et PRENOM en haut à droite !!
- 5. Effectuer le quiz
- 6. Une fois l'exercice terminé, cliquer en haut à droite « envoyer la copie ». On vous indique que vous ne pourrez pas la modifier. Valider avec « ok ».
- 7. Un code vous est donné. NOTER LE CODE. C'est le code de correction de votre copie.

## Récupérer la correction de la copie :

Lorsque votre professeur aura corrigé votre exercice il vous l'indiquera. A ce moment-là, il faudra retourner sur le site de la quizinière (étapes 1 et 2 ci-dessus). Puis :

- 1. Entrer à nouveau le code de l'exercice
- 2. Indiquer le code de la correction dans l'onglet qui apparaît
- 3. Cliquer sur « accéder à la copie »
- 4. Vous aurez les différents exercices qui apparaîtront avec la correction et un pourcentage de réussite. Tout en bas de la copie, vous trouverez le commentaire du professeur.